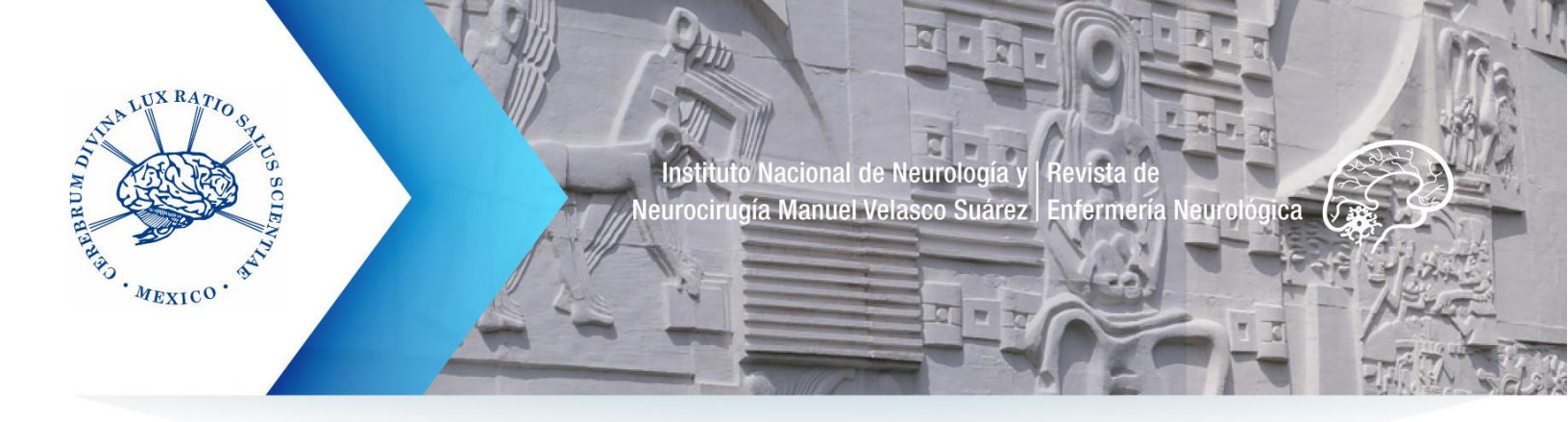

# Tutorial para enviar artículos a la Revista de Enfermería Neurológica

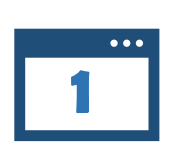

Entrar al sitio OJS de la Revista de Enfermería Neurológica: revenferneurolenlinea.org.mx/

Si usted es un usuario registrado pase al numeral 4.

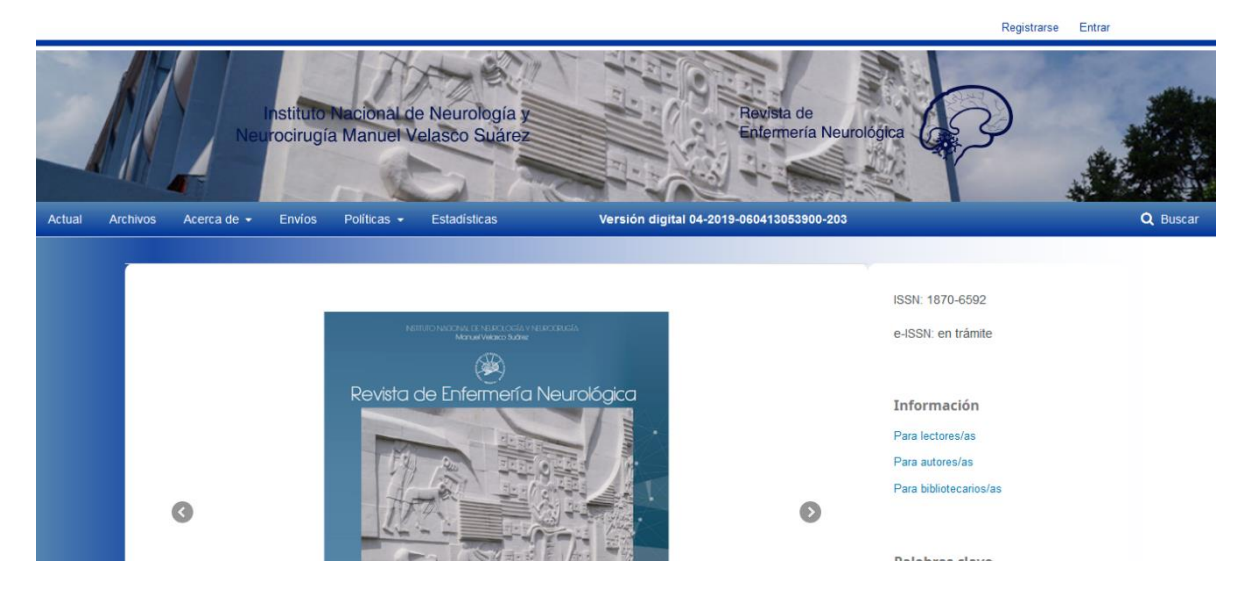

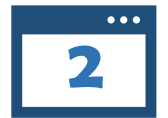

En la parte superior derecha, dar clic en Registrarse

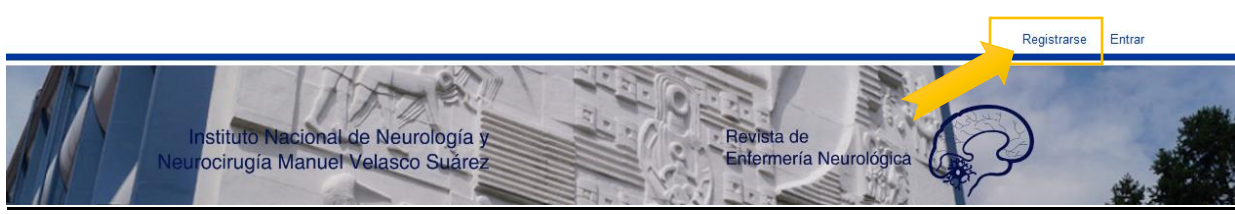

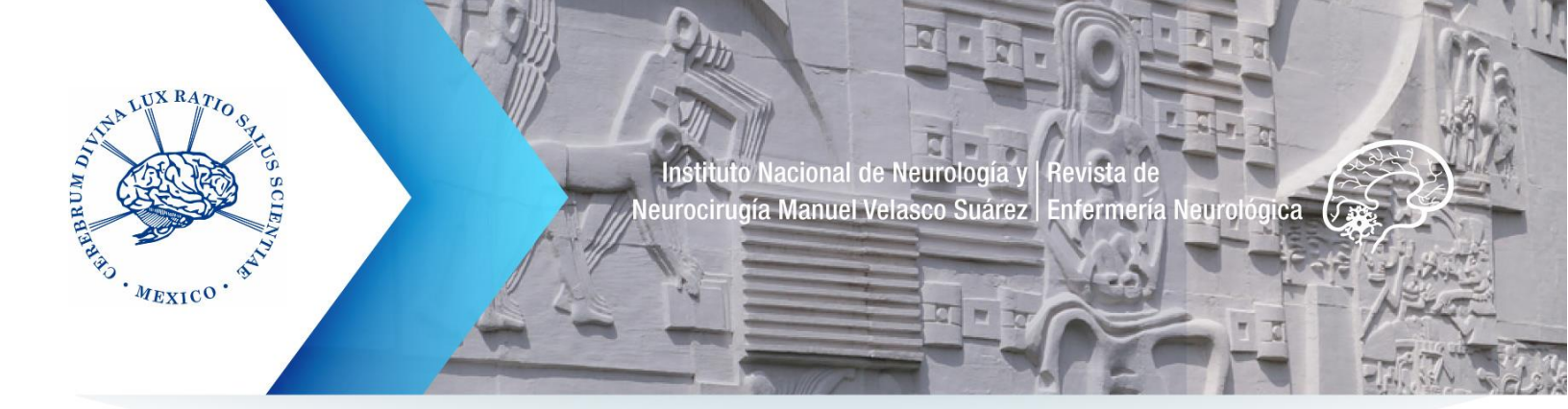

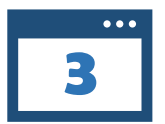

Llenar el formulario, donde se le pedirá introducir sus datos y generar un **usuario** y **contraseña**.

Para finalizar el registro dar clic en el botón registrarse.

| Perfil                                     |                                                      |
|--------------------------------------------|------------------------------------------------------|
| Nombre *                                   |                                                      |
|                                            |                                                      |
| a                                          |                                                      |
| Apenido(S)                                 |                                                      |
|                                            |                                                      |
| Afiliación *                               |                                                      |
|                                            |                                                      |
| Pais *                                     |                                                      |
|                                            |                                                      |
|                                            |                                                      |
| Entrar                                     |                                                      |
| Correo electrónico *                       | *Capture el correo                                   |
|                                            | habitual, ya que será                                |
|                                            | notificado regularmente                              |
| Nombre usuario *                           | por la Revista.                                      |
|                                            |                                                      |
| Contraseña *                               |                                                      |
|                                            |                                                      |
|                                            |                                                      |
| Repita la contraseña *                     |                                                      |
|                                            |                                                      |
|                                            |                                                      |
| Sí, consiento que mis datos se recopilen y | se almacenen de acuerdo con la <u>declaración de</u> |
| Sí, deseo que me notifiquen acerca de nue  | evas publicaciones y avisos.                         |
|                                            |                                                      |
| Sí, me gustaría que me contactaran para re | evisar artículos de esta revista.                    |
|                                            |                                                      |
| Registrarse Entrer                         |                                                      |

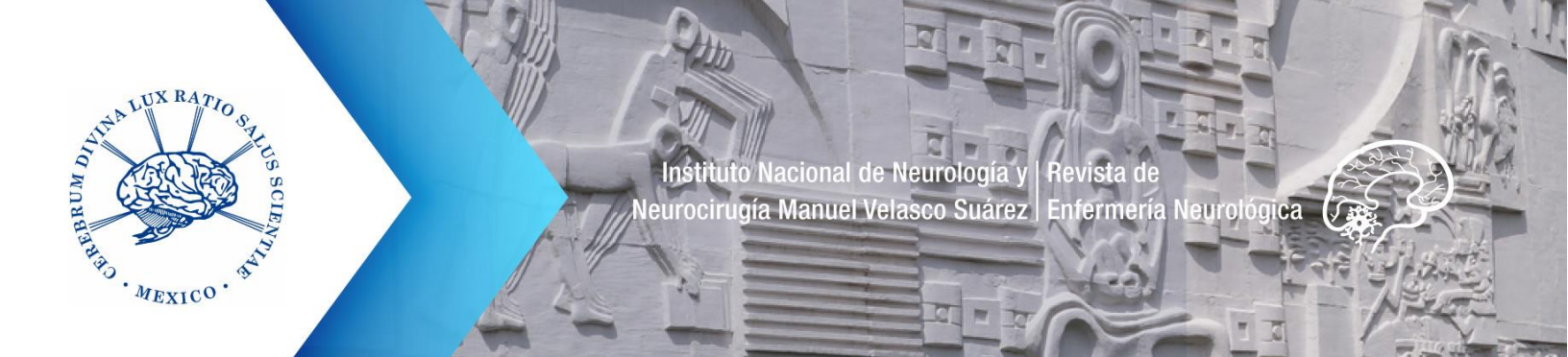

| ••• |  |
|-----|--|
| 4   |  |

Cuando el registro esté hecho, habrá iniciado sesión en la página de la **Revista Enfermería Neurológica**.

El sitio muestra un mensaje de confirmación y podrá notar que en la parte superior derecha aparece su **nombre de usuario** y un menú con tres opciones: **Panel de control**, **Perfil y Salir**.

autorren2 -

| Actual Archivos Acerca de - Envíos Políticas - Estadísticas Versión digital 04-2019-060413053900-203                 | Panel de control<br>Ver perfil<br>Sair<br>Q Buscar |
|----------------------------------------------------------------------------------------------------|----------------------------------------------------|
| Inicio / Registro completo<br>ISSN: 1870-<br>e-ISSN: en<br>jGracias por registrarte! ¿Qué le gustaría hacer después? | -6592<br>trámite                                   |
|                                                                                                    | :ión<br>s/as<br>s/as<br>icarios/as                 |
| Dalahara                                                                                                    | -laure                                             |

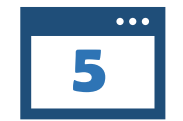

## Para enviar un artículo dar clic en la opción Panel de control.

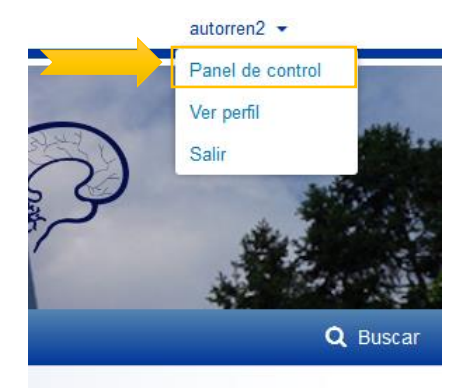

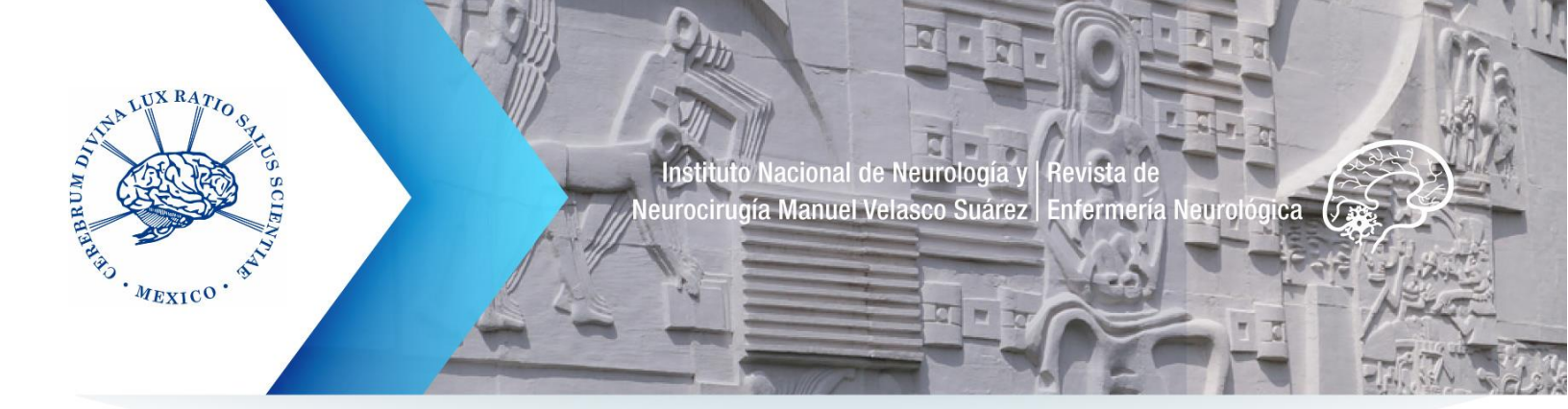

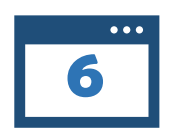

Esta acción lo llevará a un panel de gestión de usuario. En donde podrá editar datos de su cuenta o enviar artículos a **REN**.

Dar clic en la opción Nuevo envío, ubicada en la parte izquierda.

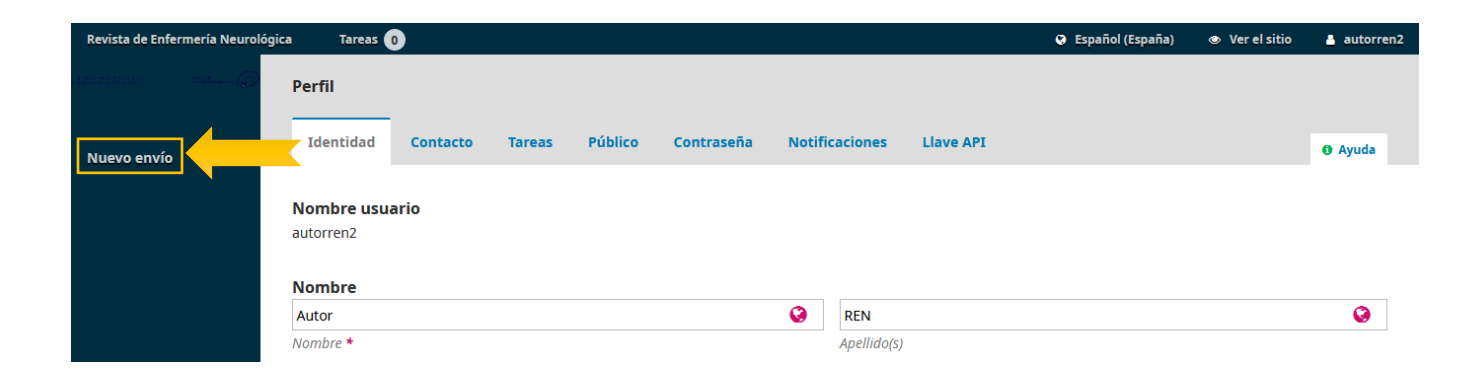

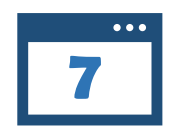

En la nueva ventana deberá capturar la siguiente información:

- a. Idioma de la colaboración.
- b. Sección de la revista a la que postula su manuscrito.
- c. Verificar los requisitos del envío.
- d. Comentarios para el editor.
- e. Persona de contacto o correspondencia para seguimiento del envío.
- f. Dar clic en Guardar y continuar.

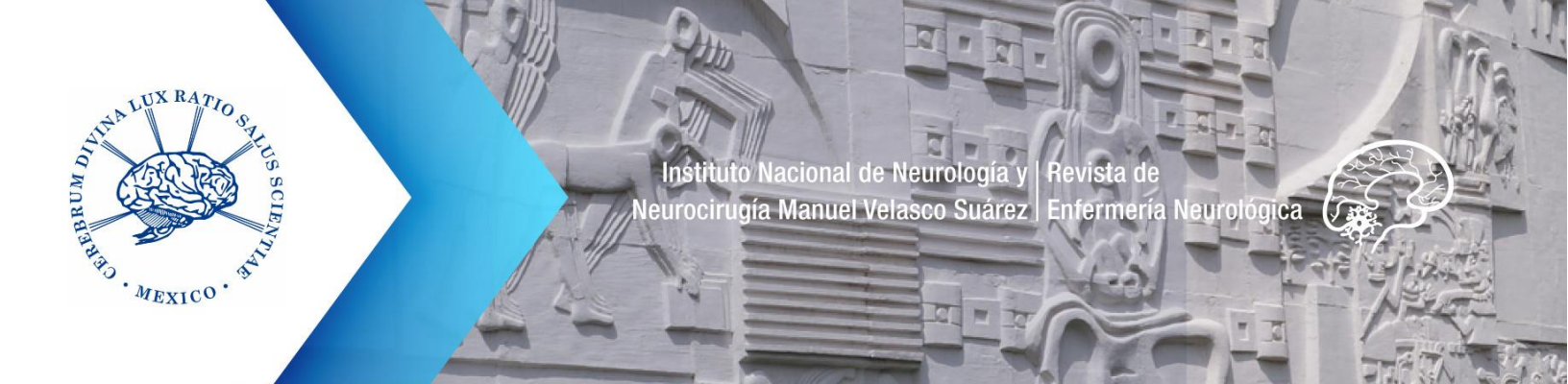

#### Enviar un artículo 1. Inicio 2. Cargar el envío 3. Introducir los metadatos 4. Confirmación 5. Siguientes pasos Nuevo envío Idioma del envío Seleccionar el idioma en el que Español (España) está escrita la colaboración. Se aceptan envíos en varios idiomas. Elija el idioma principal del envío desde el menú desplegable de abajo. \* Sección La sección de la revista a la que quiere postular. Seleccione la sección adecuada para el envío (ver Secciones y Política en <u>Acerca de</u> la revista). 🕯 A manera de *check list,* dar Requisitos de envío clic en cada recuadro para Antes de continuar debe leer y confirmar que ha completado los requisitos siguientes. verificar todos los requisitos del envío; deben V Anexar el contenido completo del artículo según lo establecido en las Directrices para autores, en función de la sección a la cual desea postular. de cumplirse todos para V Entregar el contenido textual en archivos en formato electrónico para procesador de textos, sin clave de contraseña (el envío de archivos textuales en PDF no será poder someter el aceptado). manuscrito. Entregar fotografías e imágenes en archivos electrónicos en formato jpg (o compatible) con al menos 300 dpi de resolución. V Anexar las gráficas, tablas o cuadros en hoja de cálculo por separado. Las imágenes de gráficas, cuadros o tablas no son pertinentes para dar curso al proceso editorial. V Entregar la carta de originalidad y no duplicidad, esta carta también debe ser llenada con los datos del autor o autores y, en el caso de artículos con dos o más aulores, se deben proveer los datos de todos y cada uno de ellos. Se deberá identificar al autor que firma como autor de correspondencia, quien deberá proveer un eo electrónico, así como un número telefónico. co V Presentar carta de cesión de derechos patrimoniales, debe ser llenado y firmado con los datos del autor o autores. En el caso de artículos con dos o más autores, leben proveer los datos de todos y cada uno de ellos, y se deberá identificar al autor que firma como autor de correspondencia. se V En el caso material previamente publicado y cuyo contenido se encuentre sujeto a derechos de autor –gráficas, imágenes, fotografías, obra artística etcétera, ya sea del propio autor(es), o bien de terceros- se deberá entregar una copia de la autorización de reproducción por parte del poseedor de los derechos patrimoniales. V Las fotografías o imágenes donde aparezcan pacientes deberán acompañarse de su respectivo Consentimiento Informado, según se establece en las Obligaciones de os autores de la REN. Esta sección es opcional para escribir Comentarios para el editor/a un breve texto de presentación para Da 🗊 B I ⊻ & ⅔ ↔ 🖸 🖾 Up el envío. Al realizar el envío desde su Persona de contacto \* cuenta, quedará registrado como el autor de Sí, deseo que se pongan en contacto conmigo respecto a este envío. correspondencia o Contacto, es importante Sí, consiento que mis datos se recopilen y se almacenen de acuerdo con la declaración de políticas. activar ambas opciones. Dar clic en cada recuadro. Guardar y continuar Dar clic en Guardar y continuar para seguir gestionando el envío.

\* Campos obligatorios

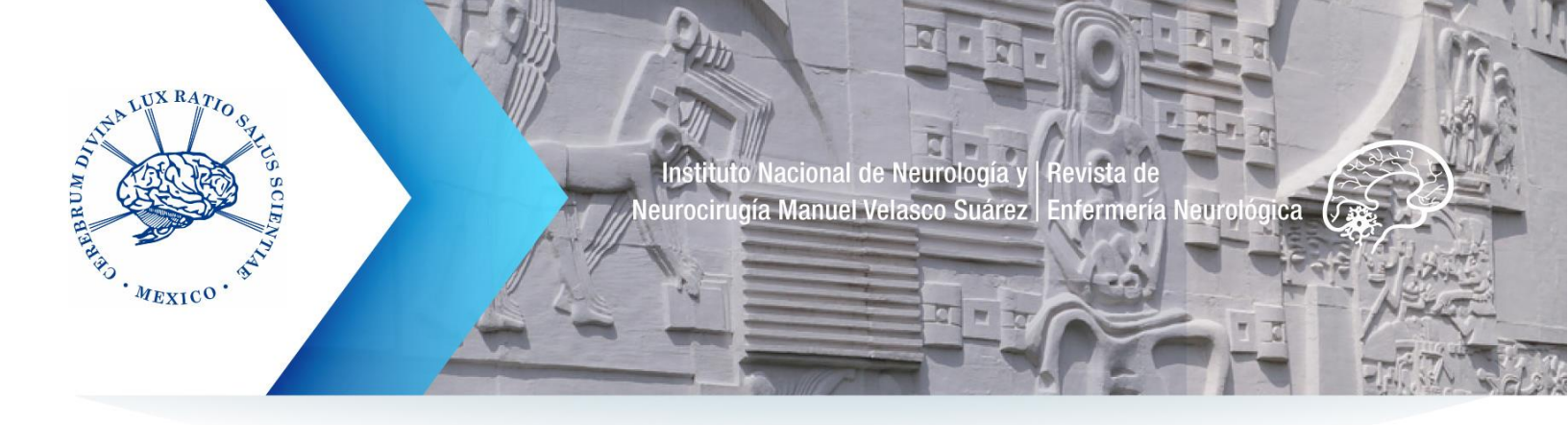

8

Al hacer clic en Guardar y continuar, aparecerá la siguiente pantalla.

| ar ( | Subir archivo de   | envío                                            |              | × |   |
|------|--------------------|--------------------------------------------------|--------------|---|---|
| nic  | 1. Cargar envío    | 2. Metadatos                                     | 3. Finalizar |   |   |
| hir  | Componente del     | artículo *                                       |              |   | Q |
|      | Seleccionar el com | ponente del artículo<br>l <mark>igatorio.</mark> |              | • |   |
| L    |                    |                                                  |              |   |   |
| rda  | Continuar Can      | celar                                            |              |   |   |

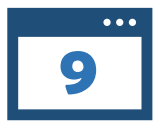

Desplegar el menú desplegable y dar clic en la opción Texto del artículo.

| ľ  | Subir archivo da envío                    | O Enstiel (España<br>❤ |
|----|-------------------------------------------|------------------------|
| 1  |                                           | <b>^</b>               |
| ic | 1. Cargar envío 2. Metadatos 3. Finalizar |                        |
| in | Componente del artículo *                 |                        |
|    | Seleccionar el componente del artículo    |                        |
|    | Seleccionar el componente del artículo    |                        |
|    | Texto del artículo                        |                        |
|    | Instrumento de investigación              |                        |
|    | Materiales de investigación               |                        |
| da | Resultados de la investigación            | _                      |
|    | Transcripciones                           |                        |
|    | Análisis de datos                         |                        |
|    | Conjunto de datos                         |                        |
|    | Textos fuente                             |                        |
|    | Otro                                      |                        |
|    |                                           |                        |

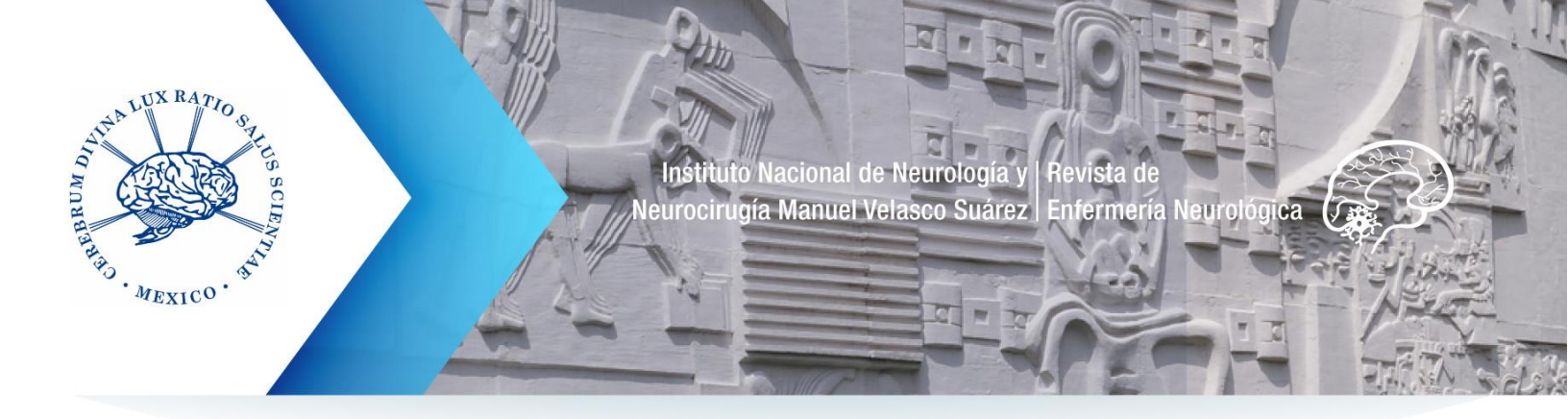

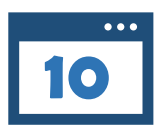

Aparecerá capturada la selección, ahora, deberá dar clic en **Subir** fichero para cargar el archivo.

|   | Subir archivo de e                     | envío                 |                  | ×                 |
|---|----------------------------------------|-----------------------|------------------|-------------------|
|   | 1. Cargar envío                        | 2. Metadatos          | 3. Finalizar     |                   |
| [ | Componente del a<br>Texto del artículo | artículo *            |                  | •                 |
|   | Arrastre y suelte a                    | quí el fichero para e | mpezar a subirlo | <br>Subir fichero |
|   | Continuar Cano                         | elar                  |                  |                   |

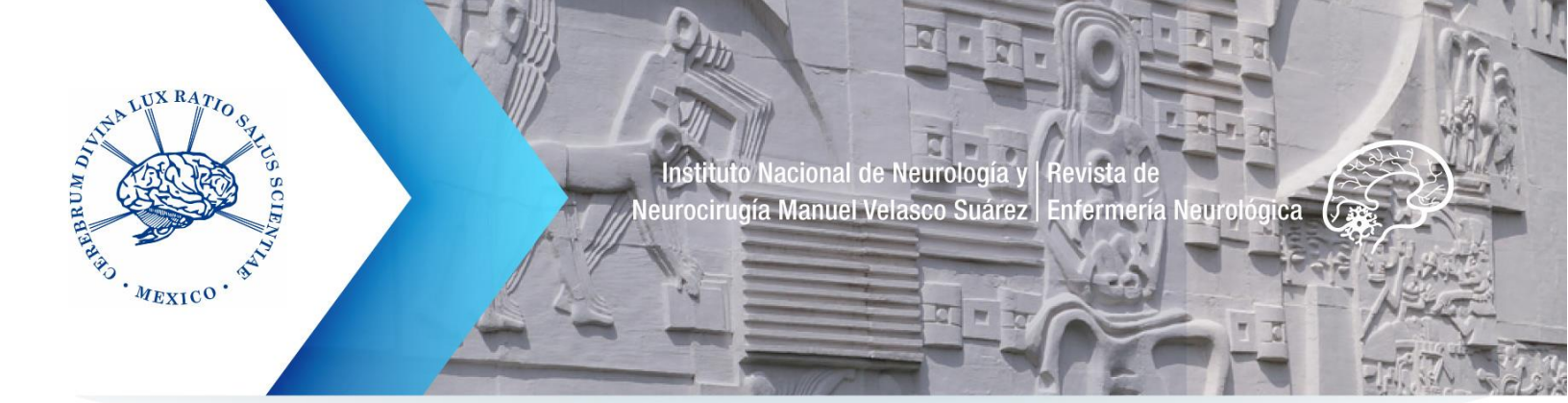

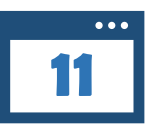

Seleccionar, desde su computadora, el archivo y dar clic en Abrir para subir la información al sitio.

En este ejemplo se hizo la selección de Artículo para postulación REN.

| Nombre                          | Fecha de modifica  | Тіро                | Tamaño |
|---------------------------------|--------------------|---------------------|--------|
| 🐌 REN                           | 17/12/2019 10:44 a | Carpeta de archivos |        |
| 🔊 1.pdf                         | 04/12/2019 03:47   | Adobe Acrobat D     | 73 KB  |
| REN_02_2018_Corregido-3-10.pdf  | 04/12/2019 03:43   | Adobe Acrobat D     | 442 KB |
| REN_02_2018_Corregido-11-22.pdf | 04/12/2019 03:43   | Adobe Acrobat D     | 472 KB |
| REN_02_2018_Corregido-23-31.pdf | 04/12/2019 03:43   | Adobe Acrobat D     | 485 KB |
| REN_02_2018_Corregido-33-41.pdf | 04/12/2019 03:43   | Adobe Acrobat D     | 572 KB |
| REN_02_2018_Corregido-43-51.pdf | 04/12/2019 03:43   | Adobe Acrobat D     | 667 KB |
| 🕮 Articulo postulacion REN.docx | 17/12/2019 10:46 a | Documento de Mi     | 13 KB  |
|                                 |                    |                     |        |

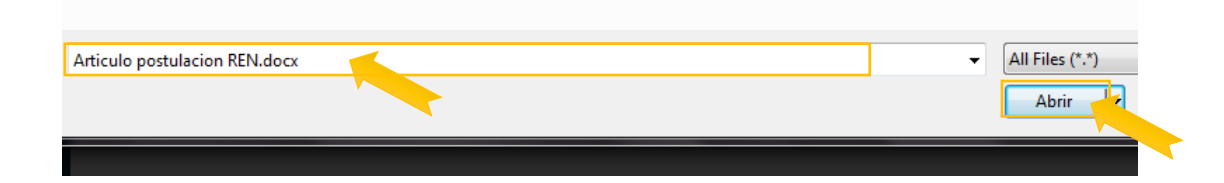

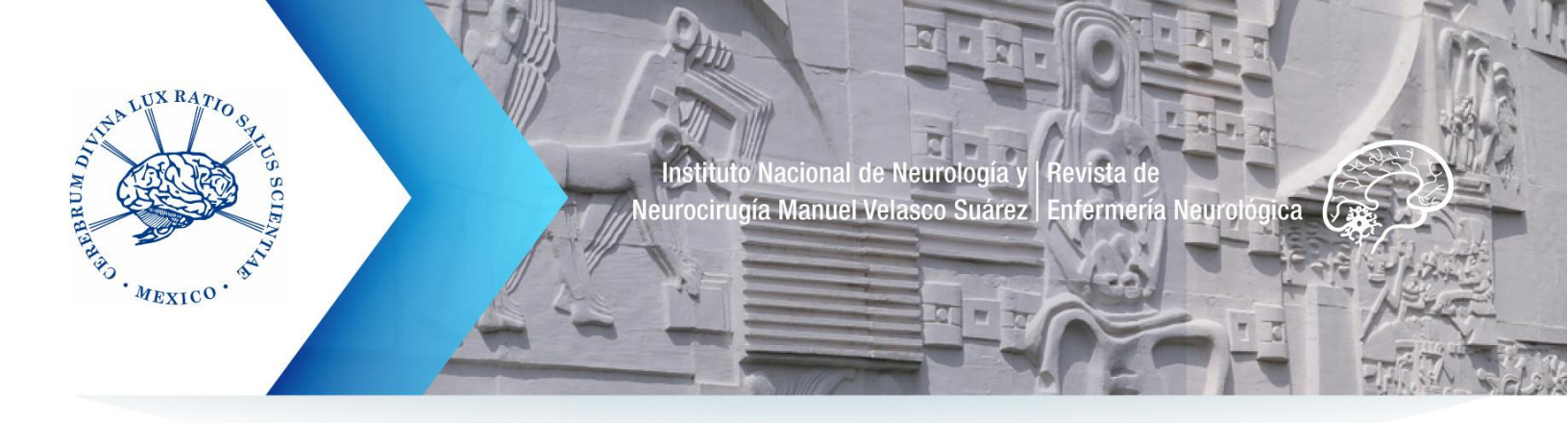

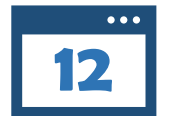

Si realiza una carga exitosa, se mostrará la pantalla siguiente, dar clic en **Continuar**.

|                                             | Subir archivo de envío                                            | × |
|---------------------------------------------|-------------------------------------------------------------------|---|
| ic                                          | 1. Cargar envío 2. Metadatos 3. Finalizar                         |   |
|                                             | Componente del artículo *                                         |   |
| Nombre del usuario<br>que subió el archivo. | Texto del artículo El nombre que le haya asignado a su documento. | - |
|                                             | autorren2, Articulo postulacion REN.docx     Cambiar fichero      | ] |
|                                             | Continuar Cancelar                                                |   |

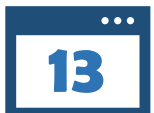

La acción anterior activará la pestaña 2. Metadatos. Nuevamente dar clic en Continuar.

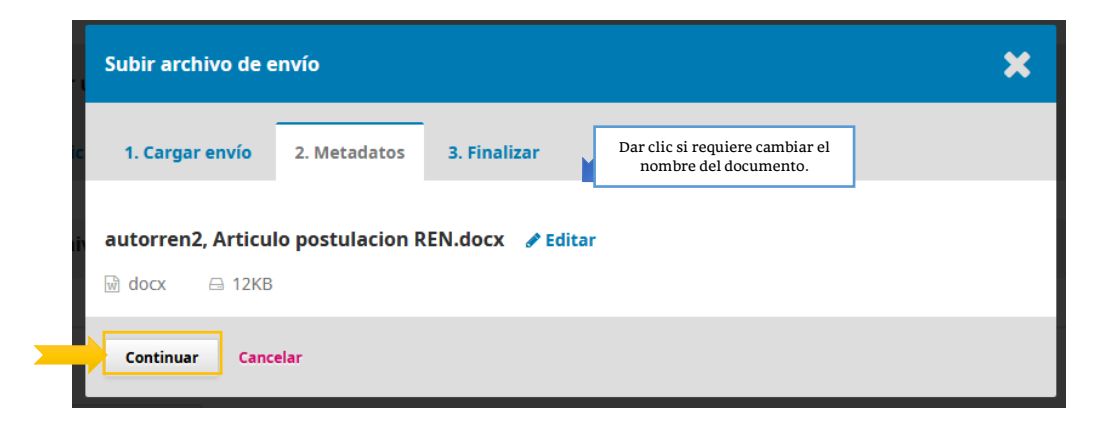

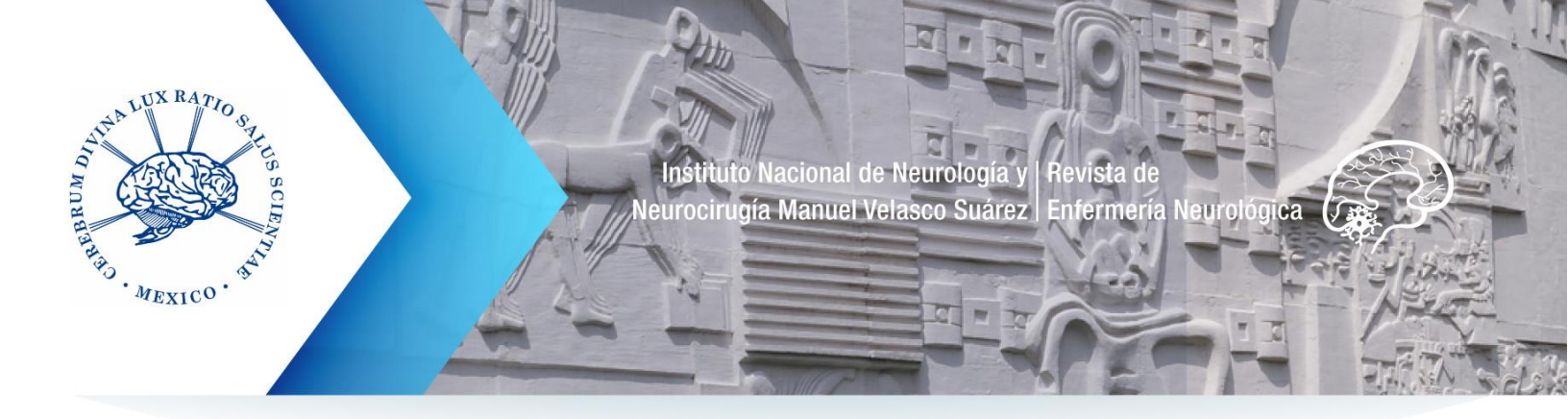

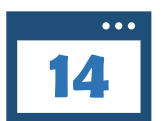

Con esta acción se activará la pestaña 3. Finalizar.

Hacer clic en **Enviar otro archivo** para añadir o adjuntar las imágenes, gráficos o tablas, además de las cartas de originalidad y sesión de derechos que solicita la Revista en las **Directrices**.

Adjuntados todos los documentos necesarios, dé clic en Completar.

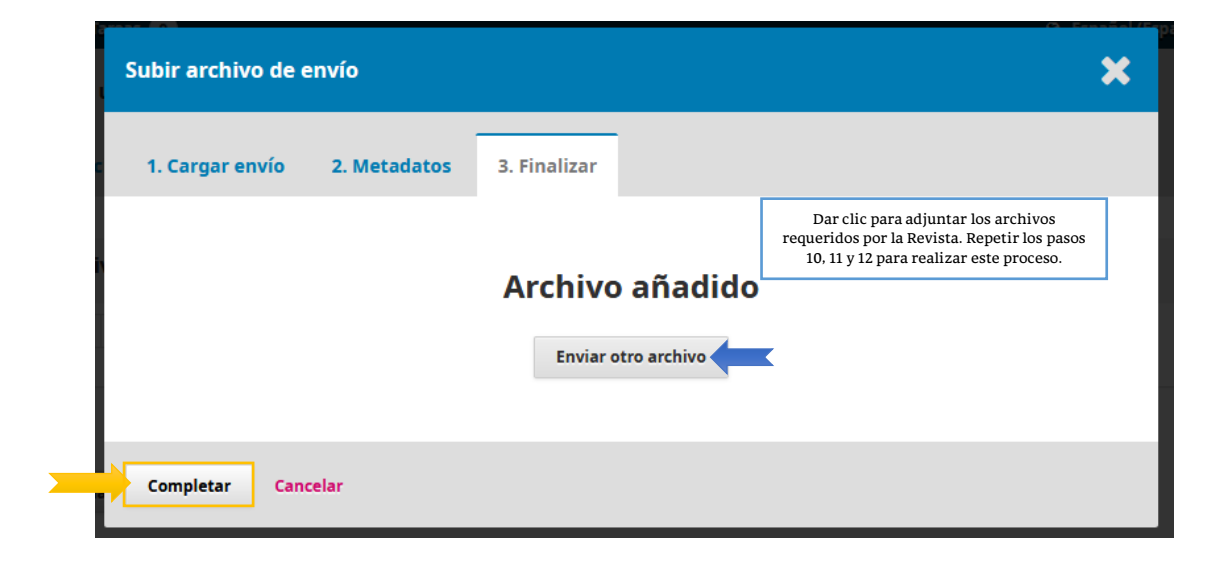

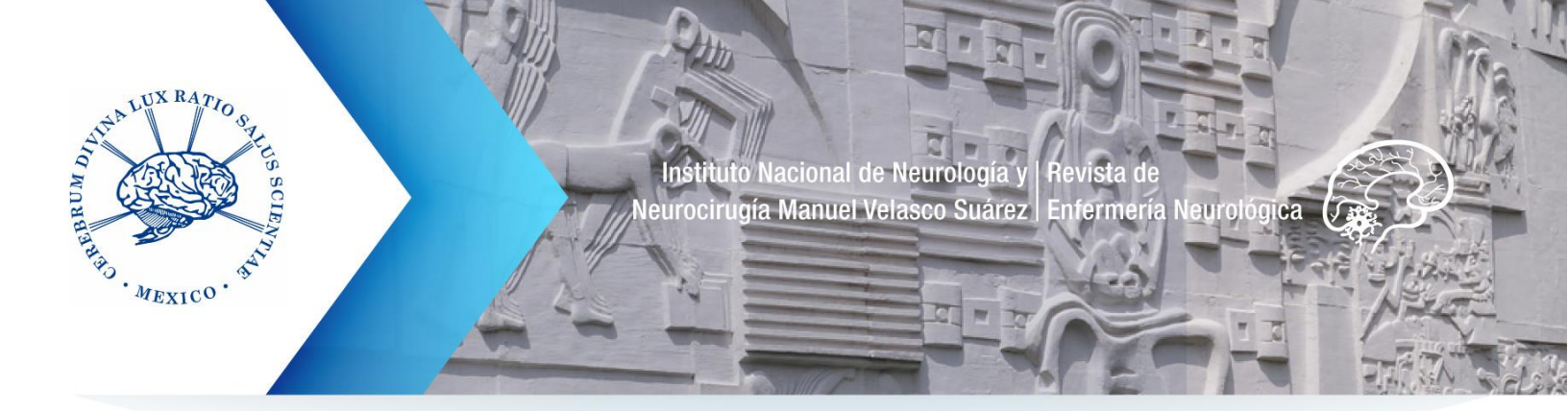

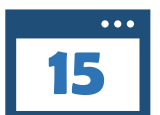

Después de dar clic en **Completar** se despliega una pantalla donde se observa el archivo cargado correctamente.

### Dé clic en Guardar y continuar.

| Revista de Enfermería Neurolo               | ógica Tareas | : 0                    |                             |                 |                     | 😔 Español (Españ      | a) 👁 Vere   | el sitio 🔒            | autorren2                  |
|---------------------------------------------|--------------|------------------------|-----------------------------|-----------------|---------------------|-----------------------|-------------|-----------------------|----------------------------|
| n haddeline de Baldenie en Parlamente (Parl | Enviar un a  | artículo               |                             |                 |                     |                       |             |                       |                            |
| Envíos                                      | 1. Inicio    | 2. Cargar el envío     | 3. Introducir los metadatos | 4. Confirmación | 5. Siguientes pasos |                       |             |                       |                            |
|                                             |              |                        |                             |                 |                     |                       |             |                       | _                          |
|                                             | Archivos     | de envío               |                             |                 |                     |                       | Q Buscar    | Subir arch            | ivo                        |
|                                             | 289          | -2 autorren2, Articulo | postulacion REN.docx (2)    |                 |                     | diciembre<br>17, 2019 | Texto del a | rtículo               |                            |
| _                                           | Guardar y c  | continuar Cancelar     |                             |                 |                     |                       |             |                       |                            |
|                                             |              |                        |                             |                 |                     |                       |             | Plat<br>work<br>OJS / | form &<br>flow by<br>/ PKP |

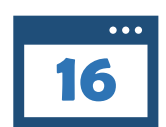

Se activará la sección **3. Introducir Metadatos**. Esta parte del proceso es de suma importancia, ya que captura la información sustancial de la colaboración: título, resúmenes, autores, y palabras clave.

En la sección de **Palabras clave** (capturarlas en español e inglés), se anotarán de 3 a 6, siguiendo el estándar definido por la <u>Medical Subject</u> <u>Headings (MeSH)</u>. Las palabras clave se definirán utilizando los siguientes tesauros: <u>Descriptores en Ciencias de la Salud (DeCS)</u>; <u>AGROVOC (AIMS)</u>; <u>The CAB Thesaurus (CAB)</u>; <u>Tesauro de Biología</u> <u>Animal (IEDCYT)</u>; <u>Tesauro de ASFA (ASFA) y Tesauro EUROVOC</u>

Las colaboraciones que no capturen los datos correctamente en la sección de Metadatos no pasarán el primer filtro de la Revista.

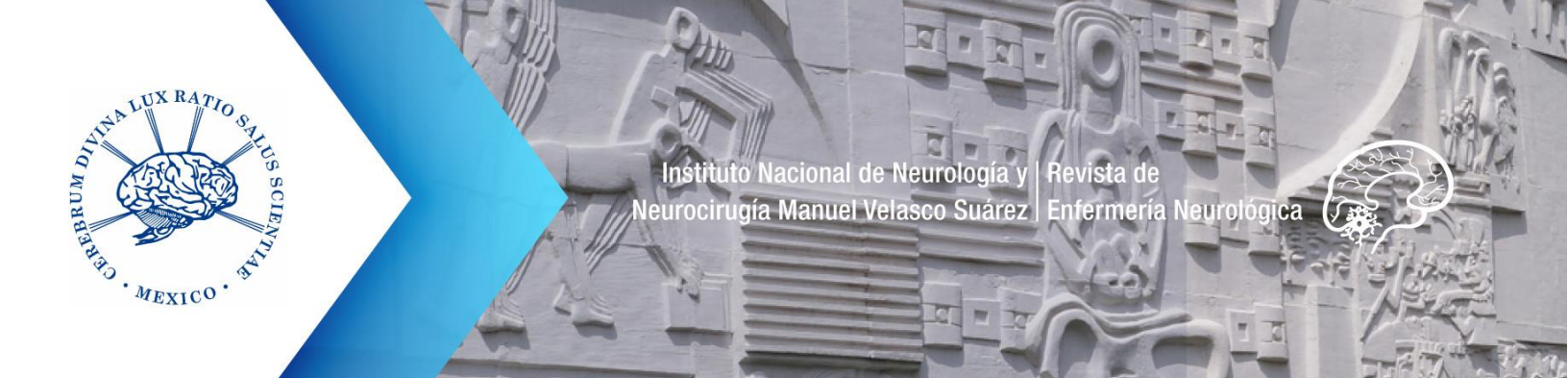

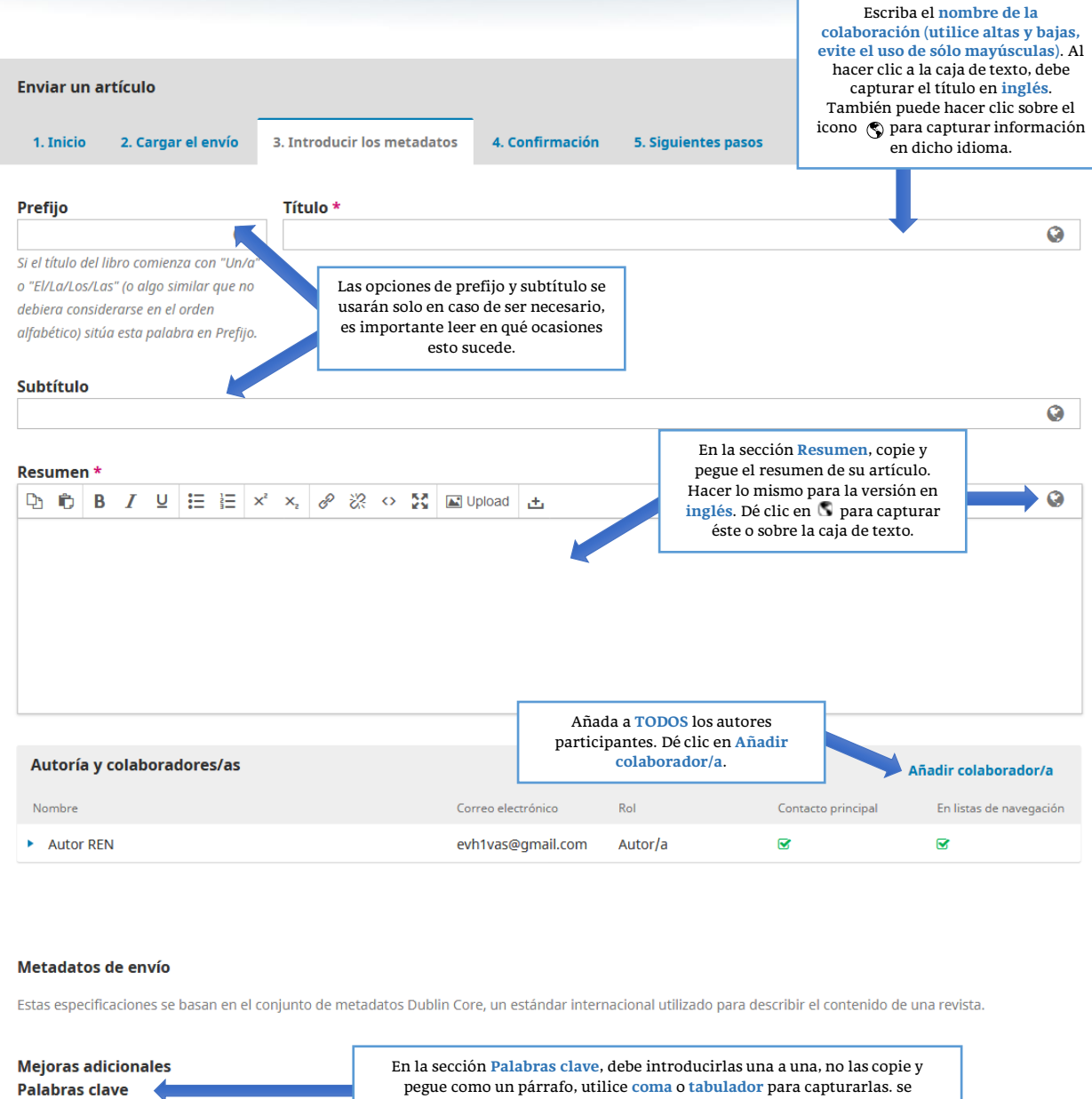

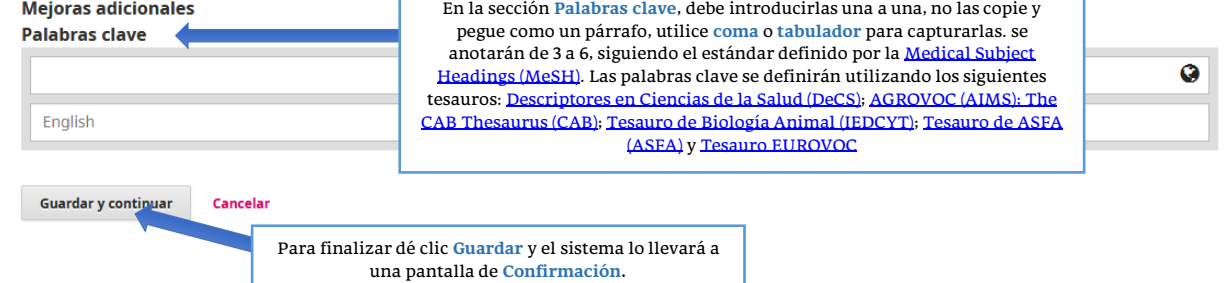

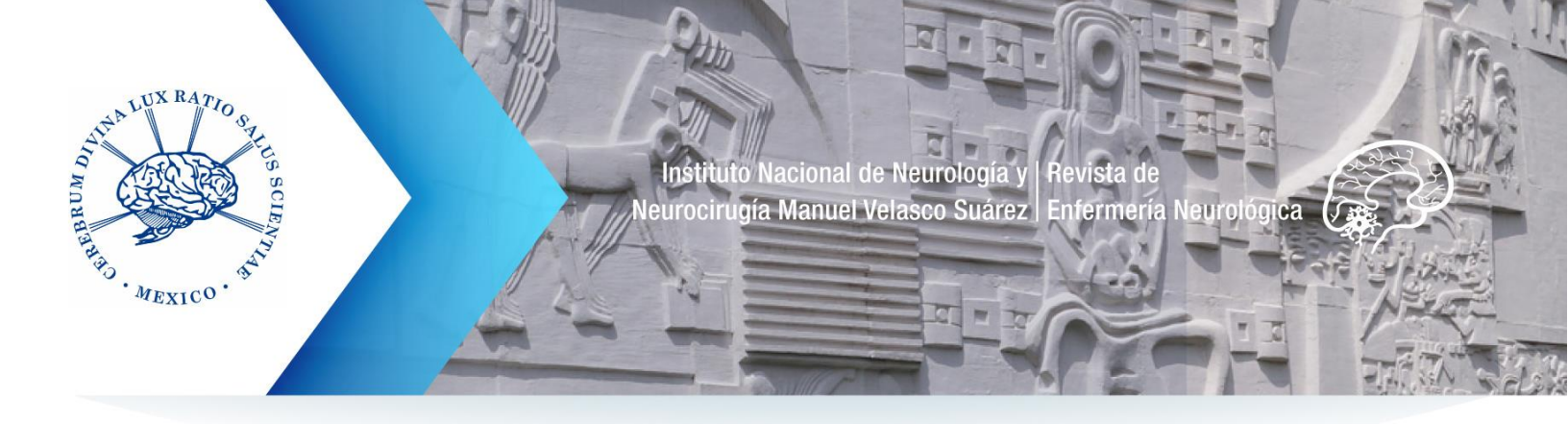

| nviar un a                                                                                                    | rtículo                                                                                                    |                                                                     |                                                                              |                                                                          |                                                                        |                                                                                                    |                                                                                                    |                                                                                                    | Título ca                                                                                                    | pturado corr<br>español e in                                                                                                    | rectamente<br>Iglés.                                                                                                    |
|----------------------------------------------------------------------------------------------------|----------------------------------------------------------------------------------------------------|---------------------------------------------------------------------|------------------------------------------------------------------------------|--------------------------------------------------------------------------|------------------------------------------------------------------------|----------------------------------------------------------------------------------------------------|----------------------------------------------------------------------------------------------------|----------------------------------------------------------------------------------------------------|----------------------------------------------------------------------------------------------------|----------------------------------------------------------------------------------------------------|----------------------------------------------------------------------------------------------------|
| 1. Inicio                                                                                                    | 2. Cargar el e                                                                                                    | vío                                                                 | 3. I                                                                         | ntroduci                                                                 | r los meta                                                             | datos                                                                                                    | 4. Confirmació                                                                                                    | 5. Siguientes paso                                                                                                    | es El ícono e<br>captu                                                                                                    | en verde señ<br>urado ambos                                                                                                    | ala que se l<br>s idiomas.                                                                                                    |
| efijo                                                                                                    |                                                                                                    |                                                                     | Т                                                                            | ítulo *                                                                  |                                                                        |                                                                                                    |                                                                                                    |                                                                                                    |                                                                                                    |                                                                                                    |                                                                                                    |
|                                                                                                    |                                                                                                    | <b>Q</b>                                                            | P                                                                            | erfil epid                                                               | emiológico                                                             | de las h                                                                                                    | ospitalizaciones po                                                                                                    | r urolitiasis en el Estado                                                                                                    | de Yucatán, México                                                                                                    |                                                                                                    | 0                                                                                                    |
| ri titulo del i<br>Fl/La/Los/Lo                                                                                                    | libro comienza coi<br>as" (o alao similar                                                                                                    | "Un/a"<br>we no                                                     |                                                                              |                                                                          |                                                                        |                                                                                                    |                                                                                                    |                                                                                                    |                                                                                                    |                                                                                                    |                                                                                                    |
| oiera consid                                                                                                    | lerarse en el order                                                                                                    |                                                                     |                                                                              |                                                                          |                                                                        |                                                                                                    |                                                                                                    |                                                                                                    |                                                                                                    |                                                                                                    |                                                                                                    |
| abético) sitú<br><b>btítulo</b>                                                                                                    | ía esta palabra en                                                                                                    | Prefijo.                                                            |                                                                              |                                                                          |                                                                        |                                                                                                    |                                                                                                    |                                                                                                    | Resumen<br>en espa<br>negr                                                                                                    | capturado c<br>añol e inglés<br>itas para dis                                                                                                    | correctame<br>. Utilizand<br>stinguir la                                                                                               |
| Stituto                                                                                                    |                                                                                                    |                                                                     |                                                                              |                                                                          |                                                                        |                                                                                                    |                                                                                                    |                                                                                                    | Flícopo                                                                                                    | estructui                                                                                                    | a.                                                                                                    |
|                                                                                                    |                                                                                                    |                                                                     |                                                                              |                                                                          |                                                                        |                                                                                                    |                                                                                                    |                                                                                                    | captu                                                                                                    | urado ambos                                                                                                    | s idiomas.                                                                                                    |
|                                                                                                    |                                                                                                    |                                                                     |                                                                              |                                                                          |                                                                        |                                                                                                    |                                                                                                    |                                                                                                    | L                                                                                                    |                                                                                                    |                                                                                                    |
| sumen *                                                                                                    |                                                                                                    |                                                                     |                                                                              |                                                                          |                                                                        |                                                                                                    |                                                                                                    |                                                                                                    |                                                                                                    |                                                                                                    |                                                                                                    |
| sumen *<br>mitacione<br>riginalidar<br>rolitiasis er<br>onclusione<br>revalencia<br>ospitalizad                                                                                                    | I U I<br>Este estudio se<br>d y valor: Primer<br>n el Estado de Yuc<br>es: El Estado de Yuc<br>fue discretament<br>os de ascendenci                                                                                                    | restrin<br>estudio<br>atán.<br>ucatán<br>mayo<br>maya               | x <sup>2</sup> x<br>nge a<br>o epid<br>i tuvo<br>or en k<br>i no di          | 2 P 2                                                                    | de hospita<br>co que con<br>r número c<br>res, mientra<br>a referencia | lizacione<br>npara y e<br>e hospita<br>s que las<br>estatal;                                                                                                    | pload ±<br>s del sector público<br>valúa los factores e<br>alizaciones a la refre<br>s mujeres fueron m<br>la proporción de h                                     | y, por ende, excluye los<br>oidemiológicos de los ca<br>rencia nacional, con la ta<br>ás jóvenes. La prevalenc<br>spitalizados con resider                    | registros de medios p<br>sos registrados de ho<br>usa de hospitalizacion<br>ia de obesidad y la pro<br>icía en la ciudad capit                                                                                                    | privados.<br>ospitalización po<br>es más alta del (<br>oporción de<br>al fue menor a l                                                                                                    | r<br>país. La<br>a                                                                                                    |
| sumen *<br>b to B<br>imitacione<br>originalidae<br>rolitiasis er<br>onclusione<br>revalencia<br>ospitalizad<br>coerada                                                                                                    | S I U E<br>s: Este estudio se<br>d y valor: Primer<br>n el Estado de Yuc<br>s: El Estado de Yuc<br>fue discretament<br>os de ascendenci                                                                                                    | restrin<br>estudio<br>atán.<br>ucatán<br>maya                       | x <sup>2</sup> x<br>nge a l<br>o epid<br>i tuvo<br>or en lo<br>i no di       | los datos<br>emiológio<br>un mayor<br>os hombro<br>firió de la           | de hospita<br>co que con<br>r número c<br>res, mientra<br>a referencia | lizacione<br>npara y e<br>e hospita<br>s que las<br>estatal;                                                                                                    | pload ±<br>s del sector público<br>valúa los factores e<br>alizaciones a la refo<br>s mujeres fueron n<br>la proporción de h                                      | y, por ende, excluye los<br>pidemiológicos de los ca<br>rencia nacional, con la ta<br>ás jóvenes. La prevalenc<br>spitalizados con resider                    | registros de medios p<br>sos registrados de ho<br>asa de hospitalizacion<br>ia de obesidad y la pr<br>icia en la ciudad capit                                                                                                    | privados.<br>Ispitalización po<br>es más alta del (<br>oporción de<br>al fue menor a l                                                                                                    | r<br>país. La<br>a                                                                                                    |
| Autoría y                                                                                                    | I     U     Image: Este estudio se dy valor: Primer nel Estado de Yuues: El Estado de Yuues: El Estado de Yuues: El Estado de Afue discretament os de ascendencia       colaboradore:                                                                                                    | restrin<br>estudic<br>atán.<br>ucatán<br>mayo<br>maya               | x <sup>2</sup> x<br>nge a l<br>o epid<br>i tuvo<br>or en lo<br>i no di       | iz P č<br>los datos<br>emiológic<br>un mayor<br>os hombro<br>firió de la | de hospita<br>co que con<br>r número c<br>es, mientra<br>a referencia  | e hospita<br>estatal;                                                                                                    | pload ±<br>s del sector público<br>valúa los factores e<br>alizaciones a la refe<br>s mujeres fueron m<br>la proporción de h                                      | y, por ende, excluye los<br>pidemiológicos de los ca<br>rencia nacional, con la ta<br>ás jóvenes. La prevalenc<br>spitalizados con resider                    | registros de medios p<br>sos registrados de ho<br>isa de hospitalizacion<br>ia de obesidad y la pro<br>icia en la ciudad capit                                                                                                    | privados.<br>spitalización po<br>es más alta del j<br>oporción de<br>al fue menor a l<br>Añadir colal                                                                                                    | r<br>país. La<br>a                                                                                                    |
| sumen *       imitacione       originalidad       orolitiasis er       conclusione       revalencia       cospitalizad       conerada       Autoría y       Nombre                                                                                                    | I     U     Image: Este estudio se di valor: Primer nel Estado de Yudes: El Estado de Yudes: El Estado de Yudes: El Estado de Aufue discretament os de ascendencia       colaboradore:                                                                                                    | inestrin<br>estudio<br>atán.<br>ucatán<br>mayo<br>maya              | ײ ×<br>nge a l<br>o epid<br>u tuvo<br>or en k<br>u no di                     | <sub>້z</sub> <i>P</i>                                                   | de hospita<br>co que con<br>r número c<br>res, mientra<br>a referencia | lizacione<br>apara y e<br>e hospita<br>s que las<br>estatal;                                                                                                    | pload ±<br>s del sector público<br>valúa los factores e<br>alizaciones a la refe<br>s mujeres fueron m<br>la proporción de h                                      | y, por ende, excluye los<br>oidemiológicos de los ca<br>rencia nacional, con la ta<br>ás jóvenes. La prevalenc<br>ispitalizados con resider<br>Rol            | registros de medios p<br>sos registrados de ho<br>asa de hospitalizacione<br>ia de obesidad y la pre<br>icia en la ciudad capite<br>Contacto principal                                                                                                    | privados.<br>espitalización po<br>es más alta del p<br>oporción de<br>al fue menor a l<br>Añadir colal<br>En listas d                                                                                                    | r<br>país. La<br>a<br>toorador/a<br>de navegación                                                                                      |
| Autoría y<br>Nombre<br>Autor RE                                                                                                    | I     U     Image: Este estudio se di yalor: Primer nel Estado de Yuues: El Estado de Yuues: El Estado de Yuues: El Estado de Aurora de ascendencia       colaboradore:     N                                                                                                    | restrin<br>estudic<br>atán.<br>ucatán<br>mayo<br>maya               | x <sup>2</sup> x openid                                                      | emiológia<br>un mayor<br>os hombro<br>firió de la                        | 경 아 한 한 한 한 한 한 한 한 한 한 한 한 한 한 한 한 한 한                                | Ilizacione<br>apara y e<br>e hospita<br>s que las<br>estatal;<br>Cor<br>evi                                                                                                    | pload<br>s del sector público<br>valúa los factores e<br>alizaciones a la refo<br>s mujeres fueron m<br>la proporción de h<br>reo electrónico<br>11 vas@gmail.com | y, por ende, excluye los<br>pidemiológicos de los ca<br>rencia nacional, con la ta<br>ás jóvenes. La prevalenc<br>spitalizados con resider<br>Rol<br>Autor/a  | registros de medios p<br>sos registrados de ho<br>isa de hospitalizacion<br>ia de obesidad y la pro-<br>cicia en la ciudad capit<br>Contacto principal                                                                                                    | privados. spitalización po es más alta del poporción de al fue menor a l Añadir colal En listas o C                                                                                                    | r<br>país. La<br>a<br>borador/a                                                                                                    |
| esumen *<br>imitacione<br>originalida<br>urolitiasis er<br>conclusione<br>orevalencia<br>nospitalizad<br>senerada<br>Autoría y<br>Nombre<br>• Autor RE<br>etadatos<br>tas especifi                                                                                                    | I       U       Image: Este estudio set         ass:       Este estudio set       d y valor:         Primer       nel Estado de Yuc         ass:       El Estado de Yuc         ass:       El Estado de Yuc         colaboradore:       colaboradore:         N       de envío         caciones se basa                                                                                                    | restrin<br>estudic<br>atán.<br>ucatán<br>maya<br>maya               | x <sup>2</sup> × nge a l<br>o epid<br>o tuvo<br>or en la<br>no di            | 2 P È<br>los datos<br>emiológic<br>un mayor<br>s hombri<br>firió de la   | de hospita<br>co que con<br>r número c<br>es, mientra<br>referencia    | Corr<br>corr<br>corr<br>corr<br>corr<br>corr<br>corr<br>corr                                                                                                    | pload  t                                                                                                    | y, por ende, excluye los<br>pidemiológicos de los ca<br>rencia nacional, con la ta<br>ás jóvenes. La prevalenc<br>ispitalizados con resider<br>Rol<br>Autor/a | registros de medios p<br>sos registrados de ho<br>isa de hospitalizacion<br>ia de obesidad y la pri-<br>icia en la ciudad capita<br>icia en la ciudad capita<br>Contacto principal<br>Contacto principal<br>Correctar<br>Se encuen<br>El ícono e<br>despleg | privados. privados. pspitalización por estás alta del poporción de al fue menor a la fue menor a la fue menor a la fue menor a la fue menor a la contra de sen morado sen morado sen | r<br>país. La<br>a<br>porador/a<br>de navegación<br>apturadas<br>pañol e ingi<br>si individua<br>eñala que se<br>le texto par<br>glés. |
| esumen *<br>imitacione<br>originalida<br>irrolitiasis er<br>conclusione<br>orevalencia<br>irrovalencia<br>oropitalizad<br>conclusione<br>oropitalizad<br>conclusione<br>oropitaliz | I     U     Image: Este estudio se dy valor: Primer nel Estado de Yuces: El Estado de Yuces: El Estado de Antro de ascendencia       colaboradore:     Image: N       de envío     caciones se basar       icionales ave                                                                                                    | restrin<br>estudic<br>atán.<br>ucatán<br>mayo<br>maya<br><b>/as</b> | × <sup>z</sup> ×<br>nge a l<br>o epid<br>n tuvo<br>or en k<br>n no di        | 2 P È                                                                    | de hospita<br>co que con<br>r número o<br>res, mientra<br>referencia   | Image: Second second second | pload 🛓                                                                                                    | y, por ende, excluye los<br>pidemiológicos de los ca<br>rencia nacional, con la ta<br>ás jóvenes. La prevalenc<br>ispitalizados con resider<br>Rol<br>Autor/a | registros de medios p<br>sos registrados de ho<br>isa de hospitalizacione<br>ia de obesidad y la pre-<br>icia en la ciudad capite<br>Contacto principal<br>Contacto principal<br>Correctar<br>Se encuen<br>El ícono e<br>despleg                            | privados.<br>Ispitalización po<br>es más alta del p<br>oporción de<br>al fue menor a l<br>Añadir colal<br>En listas c<br>En listas c<br>En listas c<br>en morado se<br>para caja c<br>verlas en in                                                                                                    | r<br>país. La<br>a<br>porador/a<br>de navegación<br>appturadas<br>pañol e ingi<br>s individua<br>eñala que se<br>le texto par<br>glés. |
| esumen *<br>imitacione<br>originalida<br>urolitiasis er<br>conclusione<br>orevalencia i<br>nospitalizad<br>senerada<br>Autoría y<br>Nombre<br>etadatos<br>tas especific<br>ejoras adl<br>alabras cla<br>Urolitiasis                                                                                                    | I     I       as:     Este estudio sa       d y valor:     Primer       n el Estado de Yua     Image: El Estado de Yua       as:     El Estado de Yua       as:     El Estado de Yua       colaboradore:     Image: Image: Image | in x                                                                | × <sup>z</sup> ×<br>nge a<br>o epid<br>o tuvo<br>or en la<br>no di<br>conjur | 2 P È<br>los datos<br>emiológic<br>un mayor<br>s hombri<br>firió de la   | etadatos D                                                             | Izacione       Izacione       apara y el       apara y el       corr       corr       corr       corr       corr       ublin                                                                                                    | pload  t                                                                                                    | y, por ende, excluye los<br>pidemiológicos de los ca<br>rencia nacional, con la ta<br>ás jóvenes. La prevalenc<br>ispitalizados con resider<br>Rol<br>Autor/a | registros de medios p<br>sos registrados de ho<br>isa de hospitalizacion<br>ia de obesidad y la pri-<br>icia en la ciudad capit<br>contacto principal<br>Contacto principal<br>Palai<br>correctar<br>Se encuen<br>El ícono e<br>despleg                     | privados.<br>spitalización po-<br>es más alta del jo<br>oporción de<br>al fue menor a l<br>En listas c<br>es morado sac<br>paras clave ca<br>mente en esjatran en caja<br>en morado sac<br>yverlas en in                                                                                                    | r<br>país. La<br>a<br>porador/a<br>de navegación<br>apturadas<br>pañol e ingl<br>s individua<br>s individua<br>le texto par<br>glés.   |

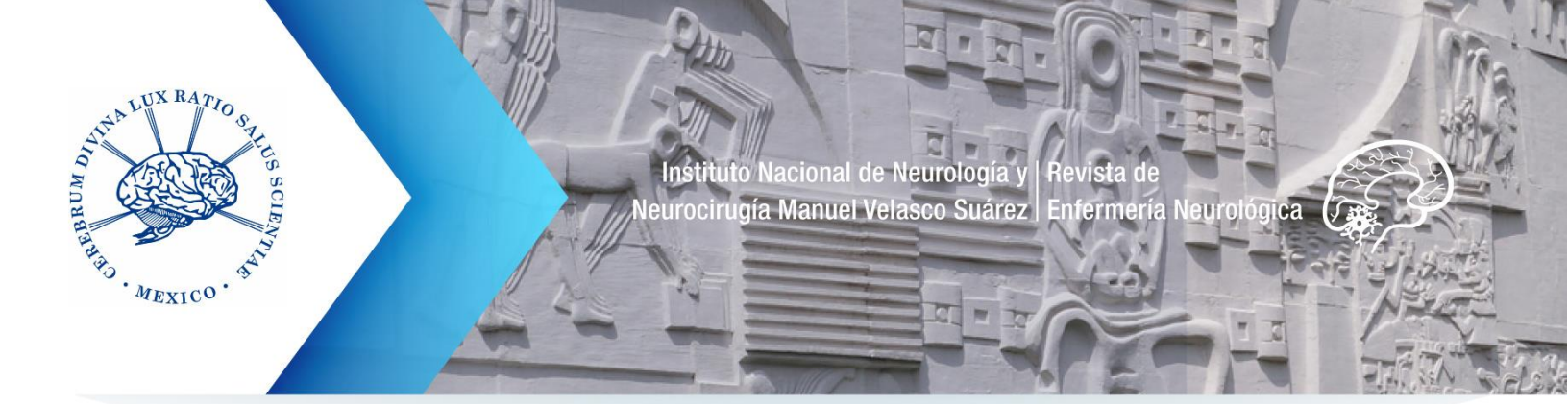

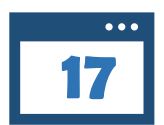

Después de haber dado clic en **Guardar y continuar** en los **Metadatos**, se desplegará la sección 4. **Confirmación**.

Si usted tiene dudas sobre algún dato capturado, puede regresar a la sección (1, 2 y 3) donde los capturó para revisarlos.

Una vez que esté seguro de haber realizado esta operación correctamente, dé clic en el botón Finalizar envío.

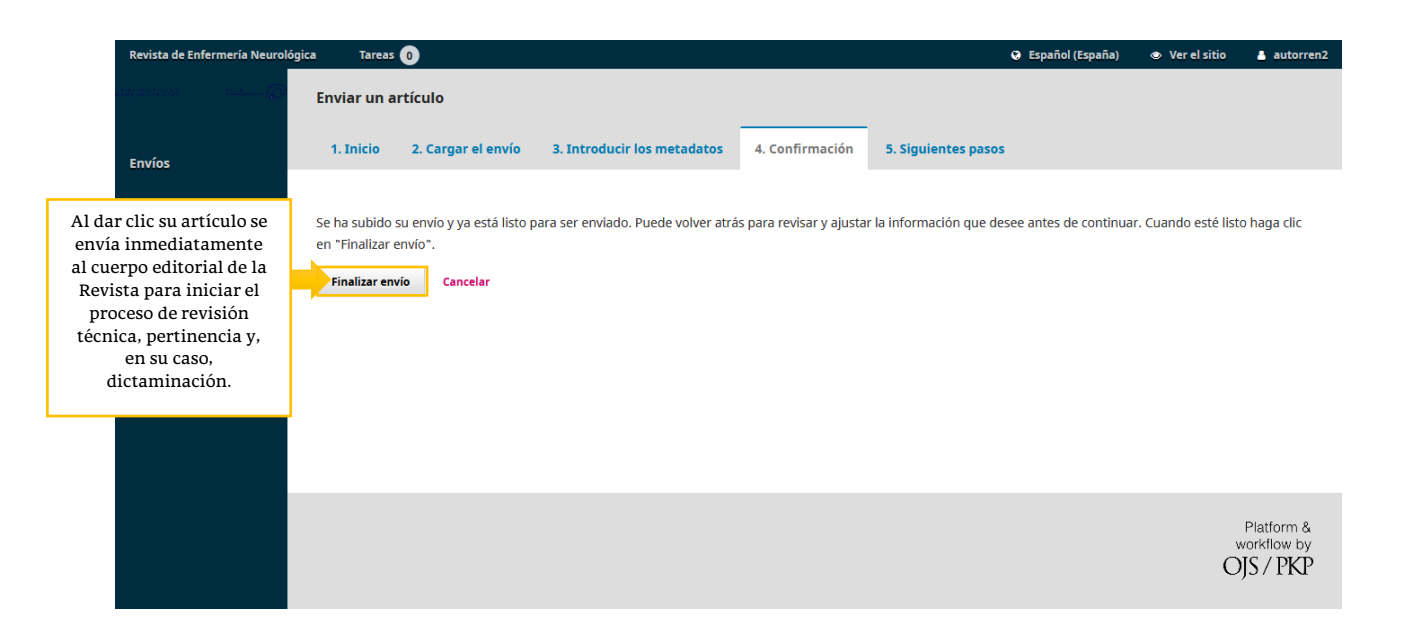

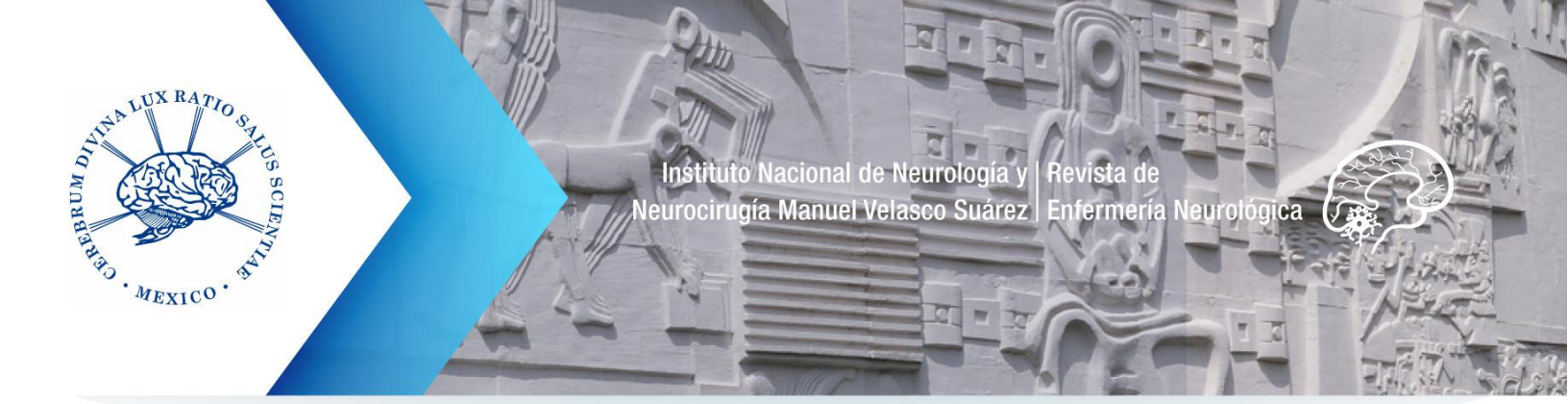

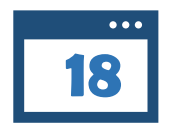

### Se activará la sección 5. Siguientes pasos.

Con ello habrá terminado el proceso de postulación. Ahora solo le resta esperar a que los editores se comuniquen con usted.

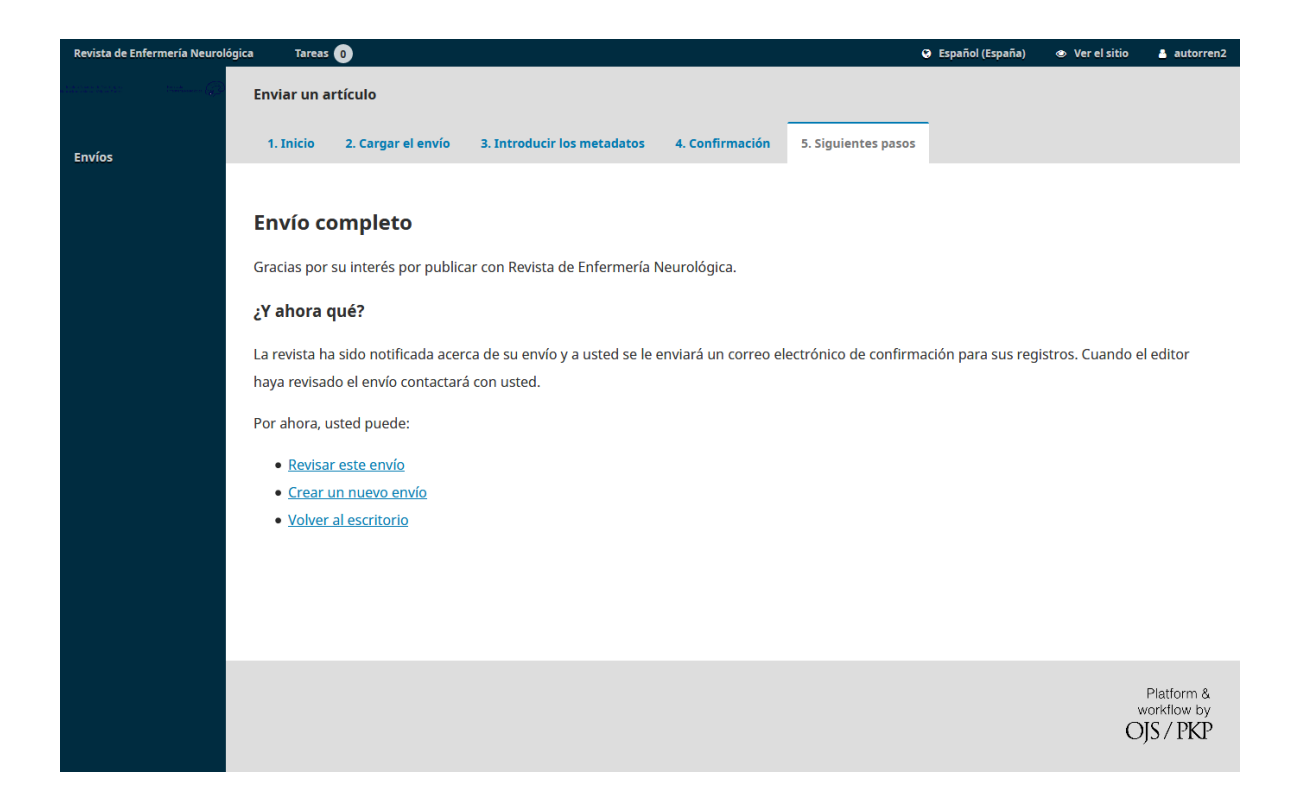